## OPIE'18 併催セミナー/イベント申込手順

### 1. コースの選択

1. 下記ページの受講希望コースのチェックボックスに ✔をしてください

https://www.optronics.co.jp/ex-seminar/projects/home/52

右上の「選択済セミナー」内に、お選びいただいたコース名が表示されていることをご確認下さい。
 ※同じ時間のコースを重複して選択することはできません。
 ※チェックを外すと「選択済セミナー」内から削除されます。

3. ご希望のコースを全て選び終えましたら、「申し込み手続きへ」のボタンをクリック。

| 料)                                                                              |                                                                                |                                                                                                    |                                                                                                    |                                                                                                    | 選択済セミナー         |   |
|---------------------------------------------------------------------------------|--------------------------------------------------------------------------------|----------------------------------------------------------------------------------------------------|----------------------------------------------------------------------------------------------------|----------------------------------------------------------------------------------------------------|-----------------|---|
| 会場:アネックスホール F201                                                                |                                                                                |                                                                                                    |                                                                                                    |                                                                                                    | 有料セミナー          | 2 |
| )                                                                               | 4月26                                                                           | 旧(木)                                                                                                    | 4月27日(金)                                                                                                    |                                                                                                    | ●光計測/光ファイ       |   |
| 午後                                                                              | 午前                                                                             | 午後                                                                                                    | 午前                                                                                                    | 午後                                                                                                    | バービンシング争はし<br>め |   |
| 10~16:05<br>/ <del>-ザ-LE-2</del><br><u>ほでのフォトニクス</u><br>海におけるフォトニ               | 09:30~12:20<br>・レーザー LE-3<br>波長変換/レーザー分<br>光事はじめ                               | 13:10~16:05<br>・レーザー LE<br>産業用レーザーのマ =<br>ケット                                                                        | ・レーザー LE-5 ☑<br><u>光計測/光ファイバー</u><br>センシング事はじめ                                                                 | 13:10~16:05<br>・レーザー LE-0<br>レーザー <u>照明・プロ</u><br>ジェクション                                                              | 無料セミナー          |   |
| ホルロガン リンフィ パン<br>赤外ファイバ ブロー<br>系動応用<br>大学 松浦 祐司<br>ユーロフォトニクス<br>寮<br>返利大学校 佐藤 俊 | <ul> <li>▼波長変換事はじめ</li> <li>▼レーザー分光分析事は<br/>じめ</li> <li>早稲田大学 安藤 正浩</li> </ul> | ▼産業用レーザー市場~<br>センシングから加工応用を<br>中心に<br>有限会社パラダイムレー<br>ザーリサーチ 荒尾 邦彦<br>▼加工用レーザーと加工<br>根の最新動向<br>フォトンブレインジャパ<br>ン 家久 信明 | <ul> <li>▼光計県事(よしめ<br/>東海大学 山口 滋</li> <li>▼光ファイバーセンシン<br/>グ事はじめ<br/>東京工業大学 中村 健太<br/>郎</li> <li>価格A</li> </ul> | <ul> <li>レーザー照明・ブロジェクション用可視光半導体レーザー</li> <li>レーザーへッドライト</li> <li>▼未定<br/>セイコーエブソン株式会社</li> <li>レーレーブーン様式会社</li> </ul> | 申し込み手続きへ        | 3 |
| 価格A                                                                             |                                                                                | ▼産業用レーザー市場の<br>現状と将来<br>株式会社矢野経済研究所<br>遠藤 光司<br>価格A                                                                  |                                                                                                    | 社 上局 使可<br>価格A                                                                                                    |                 |   |

4. 確認画面に移動後、さらにコースを追加したい場合は「元のページに戻り選択を続ける」をク リック。一覧ページに戻ります。

| 0                                                                                | PIE "                                        | 8 メディカル8                 | イメージングEXPO       | / 宇宙・天3  | ζ光学EXPO ∕   | ポジショニン                                  | プEXPO            |
|----------------------------------------------------------------------------------|----------------------------------------------|--------------------------|------------------|----------|-------------|-----------------------------------------|------------------|
| 2018 <b>4</b><br>パシフ                                                             | .25® <sup>−</sup> 2/<br>フィコ横浜 <sub>展示柿</sub> | 10:00~17:00 ホール、アネックスホール |                  | OPIC 2   | 018 s       | ·я−тэзтик−н<br>PIE <mark>.</mark> ∕ рно | TONICS) MEDIA    |
|                                                                                  |                                              |                          |                  |          |             |                                         |                  |
| セミナー選択                                                                           |                                              |                          |                  |          |             |                                         |                  |
| 削除 5                                                                             | LE-5コース】 元訂測/元ノ.<br>                         | アイハーセンシンク争はしめ            |                  |          |             |                                         |                  |
|                                                                                  | 一般                                           | 出展社・協賛団体会員               | 定期購読者            | 新規定期購読   | 同時申込 シ      | ニアクラブ                                   | 学生               |
| 価格A                                                                              | ¥13,000 → ¥10,000                            | ¥-10,000 → ¥7,000        | ¥9,000 → ¥6,000  | ¥9,000 → | ¥6,000 ¥6,0 | 00 → ¥5,000                             | ¥ 3,000          |
| )                                                                                |                                              | 一般                       | 出展社・協賛団体会員       | 定期購読者    | 新規定期購読同時申   | 込 シニアクラ                                 | ラブ 学生            |
|                                                                                  |                                              |                          | u <b>∓</b> 7,000 | + 0,000  | + 0,000     | ¥ 3,000                                 | · <b>∓ 3,000</b> |
| 月刊OPTRONICSの定期購読を同時にお申込みいただくと、割引価格にてご受講いただけます(購読料11,880円 別途請求)<br>元のページに戻り選択を続ける |                                              |                          |                  |          |             |                                         |                  |
|                                                                                  |                                              |                          |                  |          |             |                                         |                  |
|                                                                                  |                                              |                          |                  |          |             |                                         |                  |

# 2. 個人情報の入力・確認

受講者区分やご希望の決済方法を選択し、セミナー合計金額をご確認の上、個人情報を入力して ください。赤字は必須項目です。

全てご入力後「**確認画面へ進む**」をクリック。

| ዛሬጅጽ ጋォ – ል          |                                                                                                    |  |  |  |  |  |
|----------------------|----------------------------------------------------------------------------------------------------|--|--|--|--|--|
| 受赢者区分                | <ul> <li>● →般</li> <li>○ 出展社・協共団体会員</li> <li>○ 定期購読者</li> <li>○ 新規定期購読同時申込</li> <li>○ 学生</li> </ul> |  |  |  |  |  |
| セ3 <b>ታ ← 숨</b> 計金票  | ¥ 10000                                                                                             |  |  |  |  |  |
| 決濟方法                 | ◎ 力ド決済 〇 現地受付                                                                                       |  |  |  |  |  |
| 氏名(姓)                | *                                                                                                   |  |  |  |  |  |
| 氏名(名)                | 太郎                                                                                                  |  |  |  |  |  |
| フリガナ(姓)              | ยชาน                                                                                                |  |  |  |  |  |
| フ <del>リガナ</del> (名) | タロウ                                                                                                 |  |  |  |  |  |
| 建求先                  | ● 会社 ○個人                                                                                            |  |  |  |  |  |
| 續求書完名                | (株)オプトロニクス社                                                                                         |  |  |  |  |  |
| 赠商先·学校名              | (特)オプトロニクス社                                                                                         |  |  |  |  |  |
| <b>要</b> 痛           | <b>部署</b><br>セミナー事業部                                                                                |  |  |  |  |  |
| 役職                   | 役職                                                                                                  |  |  |  |  |  |
| 那便香号                 | 182-0814                                                                                            |  |  |  |  |  |
| 都道府県                 | 東京都 🗸                                                                                               |  |  |  |  |  |
| 住所(ビル名・所属森もご記入)      | 新宿区新小川町5-5 サンケンビル1F                                                                                 |  |  |  |  |  |
| 电표준 <del>가</del>     | 03-3269-3550                                                                                        |  |  |  |  |  |
| FAX                  | FAX                                                                                                 |  |  |  |  |  |
| E-Mail               | hitaritara Resoluciona co in                                                                        |  |  |  |  |  |
| <b>確認画面へ進む</b>       |                                                                                                    |  |  |  |  |  |
|                      | 元のページに戻り選択を抜ける                                                                                      |  |  |  |  |  |
|                      |                                                                                                    |  |  |  |  |  |

入力内容(特にメールアドレス)、キャンセル規定、個人情報保護方針をご確認ください。 ご確認後「利用規約と個人情報保護方針に同意して申し込む」をクリック。

|                        | 諸求先                                                                  | 会社 · · · · · · · · · · · · · · · · · · ·                                             |  |  |  |  |
|------------------------|----------------------------------------------------------------------|--------------------------------------------------------------------------------------|--|--|--|--|
|                        | 請求書宛名                                                                | (株)オブトロニクス社                                                                          |  |  |  |  |
|                        | 勤務先·学校名                                                              | 〈株〉オブトロニクス社                                                                          |  |  |  |  |
|                        | 部署                                                                   | セミナー事業部                                                                              |  |  |  |  |
|                        | 役職                                                                   |                                                                                      |  |  |  |  |
|                        | 郵便番号                                                                 | 162-0814                                                                             |  |  |  |  |
|                        | 都道府県                                                                 | 東京都                                                                                  |  |  |  |  |
|                        | 住所                                                                   | 新宿区新小川町5-5 サンケンゼル1F                                                                  |  |  |  |  |
| 電話番号                   |                                                                      | 03-3269-3550                                                                         |  |  |  |  |
| FAX                    |                                                                      |                                                                                      |  |  |  |  |
|                        | E-Mail                                                               | hikaritaro@optronics.co.jp                                                           |  |  |  |  |
|                        | ※有料<br>お客様<br>つきま                                                    | iセミナー キャンセル規程:<br>のご都合による受護解約の場合、10/15までは受講科の50%、10/16以降に<br>しては受講科の全額を解約金として申し受けます。 |  |  |  |  |
|                        | 株式会社オブトロニクス社 個人情報保護方針:<br>当社は、個人情報を大切に保護することを企業の重要な社会的使命と認識し、個人情報保護に |                                                                                      |  |  |  |  |
|                        | <b>関</b> 9 つ                                                         | 法規範を遵ずするとともに、お預かりした「国人情報」を大切にすり、提供された情報 ▼                                            |  |  |  |  |
| 利用規約と個人情報保護方針に同意して申し込む |                                                                      |                                                                                      |  |  |  |  |
| λ カルやい 居 オ             |                                                                      |                                                                                      |  |  |  |  |
|                        |                                                                      |                                                                                      |  |  |  |  |

決済方法でカード決済を選択した方は、4. クレジットカード決済手続きへ進んでください。 現地受付を選択した方は、5. 書類の確認へ進んでください。

## 4. クレジットカード決済手続き

「カード決済」を選択された方は、お申込み後 30 分以内に**クレジットカード決済手続き**をお願い します。30 分を過ぎますと決済手続きができなくなりますのでご注意ください。 手続きが完了後、

「【OPIE'18】セミナーお申込み完了のお知らせ」

「【ZEUS】決済確認メール」

の2通が届いた時点で、お申し込みが完了となりますのでご確認ください。

| パシフィコ横                                                                         | 浜 展示ホール、アネック                                                               | ウスホール 同時開催 を見た                   | OPIC 2018        |   |
|--------------------------------------------------------------------------------|----------------------------------------------------------------------------|----------------------------------|------------------|---|
| お申込みを受け付けました                                                                   |                                                                            |                                  |                  |   |
| 引き続き、カード決済を行・<br>※手続きが完了後、<br>「【OPIE'18】セミナーま<br>「【ZEUS】決済確認メー<br>の2番が届いた時点で、ま | ってください。 30分以内に力-<br><b>申込み完了のお知らせ」</b><br>ル」<br>申し込みが完了となりますの <sup>-</sup> | - ド決済を完了しない場合、お申込みガ<br>こご確認ください。 | キャンセルされる場合がございます | • |

| 申し込みになる場 | 合は、以下の項目をすべてご入力いただき「お申し込み内容確認」ボタンを押してください。                                       |  |  |  |
|----------|----------------------------------------------------------------------------------|--|--|--|
|          | ご利用内容                                                                            |  |  |  |
| ご利用金額    | ¥10,000                                                                          |  |  |  |
| ご利用代金の請求 | 名 オプトロニクス社                                                                       |  |  |  |
|          | クレジットカード決済申し込みフォーム                                                               |  |  |  |
| 電話番号     | 0332693550 (例) 0001234567 【半角】 【ハイフンなし】                                          |  |  |  |
| メールアドレス  | hikaritarou@optronics.co.jp (例) zeus@example.jp 【半角】                             |  |  |  |
| カード名義    | (例) TARO YAMADA 【半角】<br>カード上の名前と申込者名が一致しない場合、クレジットカード使用停止などの処分が課せられる場合がありま<br>す。 |  |  |  |
| カード番号    | (例) 1234567891234567 【半角】 【ハイフンなし】                                               |  |  |  |
| カード有効期限  | ▼月/20 ▼ 年 (例) 12月/2010年                                                          |  |  |  |

### 5. 書類の確認

お申込み完了後、申し込みフォームで入力いただいたメールアドレス宛に、添付ファイルにて下 記書類をお送りいたします。※決済方法によりお送りする書類が異なります。

もしメールが届かない場合は、下記問合せ先までご連絡ください。

【メール添付でお送りする書類】 〇印が添付されます。

|                   | 添付書類 PDF |        |     |     |  |  |
|-------------------|----------|--------|-----|-----|--|--|
| モリー・沃府万法          | 受講証      | 受講証引換券 | 請求書 | 領収証 |  |  |
| 無料セミナー            | 0        | -      | -   | -   |  |  |
| 有料セミナー(決済方法:現地受付) | -        | 0      | 0   | -   |  |  |
| 有料セミナー(決済方法:カード)  | -        | 0      | -   | ×0  |  |  |

\*受講証引換券の添付ファイル名は、「受講証.pdf」となっております。 ※お申込み合計金額が¥50,000以上の場合、領収証は後日郵送させていただきます。

#### ●現地受付

当日、印刷した「受講証引換券」「請求書」をセミナー受付までお持ちいただき、受講料をお支 払いください。

・セミナーに関するお問合せ・

株式会社オプトロニクス社 セミナー係

T e l : 03-3269-3550

Mail : <u>seminar@optronics.co.jp</u>

お申込・お支払について:光岡・長村

イベント内容について:加納

※上記以外の窓口へお問合せいただいた場合、返信対応が遅れる場合がございますので 必ずセミナー係までご連絡下さい。